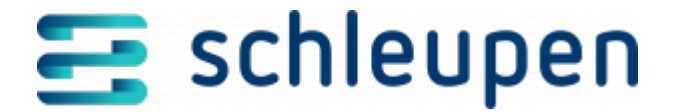

# Kundenentwicklung Geschäftsbereich

Wählen Sie einen Geschäftsbereich, zu dem Sie die Auswertung anzeigen lassen möchten und bestimmen anschließend die **Kundenart** und die **Lastprofilgruppe**.

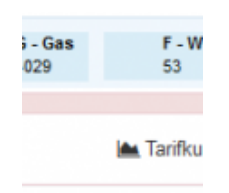

Auswahl Geschäftsbereic h, Kundenart und Lastprofilgruppe n

# Anzahl Verträge und Prognosemengen im Jahresvergleich

In dieser Auswertung werden die Anzahl der Verträge und die Prognosemengen pro Jahr im gewählten Geschäftsbereich angezeigt. Mit einem Klick auf <u>Details</u> können Sie sich direkt den Detailverlauf für die Prognosemenge und die Anzahl der Verträge anzeigen lassen.

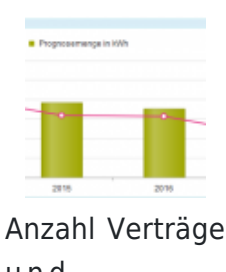

u n d Prognosemenge n i m Jahresvergleich

#### Abgleich mit Pivottabellen

(Cube Vertragsmanagement für den Abgleich der Anzahl der Verträge)

1 von 9 21.11.2024

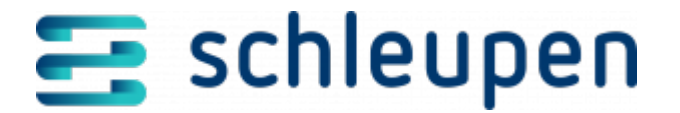

| Filter         | Kriterium                                                                  | Dimension        | Measure                |
|----------------|----------------------------------------------------------------------------|------------------|------------------------|
| Vertragsbeginn | Einschließlich 31.12. des jeweiligen<br>Geschäftsjahres<br>z.B. 31.12.2015 | Geschäftsbereich | Anzahl der<br>Verträge |
| Vertragsende   | Ab 31.12. des jeweiligen Geschäftsjahres<br>und leere Einträge             | Kundentyp        |                        |
| Mandant        |                                                                            |                  |                        |
| Energiehändler | Eigene Energiehändler und leere Einträge                                   |                  |                        |

### Beim Erstellen der Pivottabellen müssen die Einstellungen aus der Konfiguration im Filter berücksichtigt werden.

#### Abgleich mit Pivottabellen

(Cube VA Mengen für den Abgleich der Prognosemengen)

| Filter         | Kriterium                                                         | Dimension        | Measure                            |
|----------------|-------------------------------------------------------------------|------------------|------------------------------------|
| Vertragsbeginn | Einschließlich 31.12. des<br>jeweiligen Geschäftsjahres           | Geschäftsbereich | Menge Arbeit<br>Verbrauchsprognose |
| Vertragsende   | Ab 31.12. des jeweiligen<br>Geschäftsjahres und leere<br>Einträge | Kundentyp        |                                    |
| Mandant        |                                                                   |                  |                                    |
| Energiehändler | Eigene Energiehändler und<br>leere Einträge                       |                  |                                    |

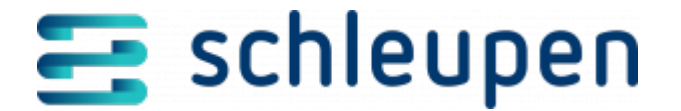

| Filter            | Kriterium              | Dimension | Measure |
|-------------------|------------------------|-----------|---------|
| Stichtag Prognose | Letzter Tag des Jahres |           |         |

Beim Erstellen der Pivottabellen müssen die Einstellungen aus der Konfiguration im Filter berücksichtigt werden.

# Anzahl Verträge und Prognosemengen für das aktuelle Jahr

Die Kennzahlen für Tarifkunden und Sonderkunden werden nebeneinander mit durchschnittlichem Verbrauch, Anzahl der Verträge des laufenden Monats sowie die Differenz zum Vorjahr angezeigt.

Die Auswertung für das aktuelle Jahr und das Vorjahr ist nach Monaten aufgeteilt. Angezeigt wird die Anzahl der Verträge und die Prognosemenge. Fahren Sie mit der Maus über das Diagramm, um die Anzahl/Menge des jeweiligen Monats angezeigt zu bekommen. Zusätzlich wird im unteren Bereich der Vergleich zwischen Vorjahr und aktuellem Jahr in Prozent dargestellt.

Anzahl Verträge und Prognosemenge n für das aktuelle Jahr

#### Abgleich mit Pivottabellen

(Cube Vertragsmanagement für den Abgleich der Anzahl der Verträge)

| Filter         | Kriterium                                               | Dimension | Measure                |
|----------------|---------------------------------------------------------|-----------|------------------------|
| Vertragsbeginn | Einschließlich 31.12. des jeweiligen<br>Geschäftsjahres | Kundentyp | Anzahl der<br>Verträge |

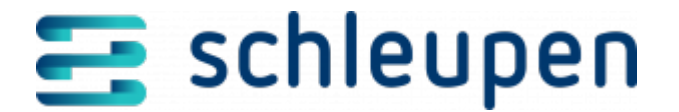

| Filter           | Kriterium                                                      | Dimension | Measure |
|------------------|----------------------------------------------------------------|-----------|---------|
| Vertragsende     | Ab 31.12. des jeweiligen Geschäftsjahres<br>und leere Einträge |           |         |
| Mandant          |                                                                |           |         |
| Energiehändler   | Eigenen Energiehändler und leere Einträge                      |           |         |
| Geschäftsbereich |                                                                |           |         |

Beim Erstellen der Pivottabellen müssen die Einstellungen aus der Konfiguration im Filter berücksichtigt werden.

# Detailverlauf Anzahl Verträge

In dieser Auswertung wird der Detailverlauf der Vertragsanzahl, getrennt nach Tarif- und Sonderkunde, über einen definierten Zeitraum angezeigt.

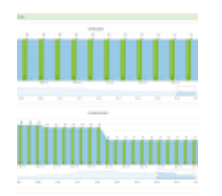

Detailverlauf – Anzahl Verträge

Sie können diese Auswertung hier anpassen. Klicken Sie in der Legende rechts auf **Gesamt**, **Eigenes Netz** und/oder **Fremdes Netz**, um die Bereiche anzuzeigen (farbig hinterlegt) oder nicht anzuzeigen (grau hinterlegt). Mit dem Schieberegler unterhalb der Grafik lassen sich die Zeiträume der Kennzahlen verschieben bzw. erweitern.

#### Abgleich mit Pivottabellen

(Cube Vertragsmanagement)

| Filter         | Kriterium                                                         | Dimension                                                     | Measure                |
|----------------|-------------------------------------------------------------------|---------------------------------------------------------------|------------------------|
| Vertragsbeginn | Einschließlich 31.12. des<br>jeweiligen Geschäftsjahres           | Kundentyp                                                     | Anzahl der<br>Verträge |
| Vertragsende   | Ab 31.12. des jeweiligen<br>Geschäftsjahres und leere<br>Einträge | Verteilnetzbetreiber<br>• Bezeichnung<br>Verteilnetzbetreiber |                        |

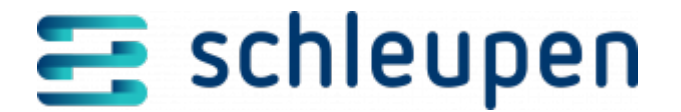

| Filter           | Kriterium                                   | Dimension | Measure |
|------------------|---------------------------------------------|-----------|---------|
| Mandant          |                                             |           |         |
| Energiehändler   | Eigene Energiehändler und<br>leere Einträge |           |         |
| Geschäftsbereich |                                             |           |         |
| Kundentyp        |                                             |           |         |

Beim Erstellen der Pivottabellen müssen die Einstellungen aus der Konfiguration im Filter berücksichtigt werden.

## **Detailverlauf - Prognosemenge in kWh**

In dieser Auswertung wird der Detailverlauf der Prognosemenge, getrennt nach Tarif- und Sonderkunde, über einen definierten Zeitraum angezeigt.

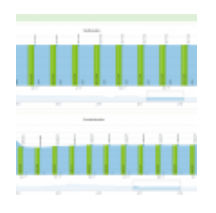

Detailverlauf -Prognosemenge

Sie können diese Auswertung hier anpassen. Klicken Sie in der Legende rechts auf **Gesamt**, **Eigenes Netz** und/oder **Fremdes Netz**, um die Bereiche anzuzeigen (farbig hinterlegt) oder nicht anzuzeigen (grau hinterlegt). Mit dem Schieberegler unterhalb der Grafik lassen sich die Zeiträume der Kennzahlen verschieben bzw. erweitern.

#### Abgleich mit Pivottabellen

(Cube VA Mengen)

| Filter         | Kriterium                                                     | Dimension | Measure                                  |
|----------------|---------------------------------------------------------------|-----------|------------------------------------------|
| Vertragsbeginn | Einschließlich<br>31.12. des<br>jeweiligen<br>Geschäftsjahres |           | Menge Arbeit<br>Jahresverbrauchsprognose |

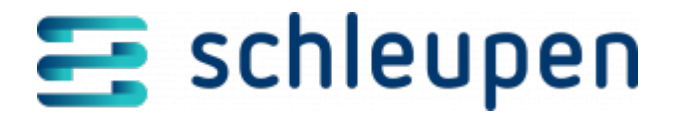

| Filter                    | Kriterium                                                               | Dimension                                                              | Measure |
|---------------------------|-------------------------------------------------------------------------|------------------------------------------------------------------------|---------|
| Vertragsende              | Ab 31.12. des<br>jeweiligen<br>Geschäftsjahres<br>und leere<br>Einträge | Verteilnetzbetreiber<br>• Bezeichnung<br>• Kennzeichen<br>eigenes Netz |         |
| Mandant                   |                                                                         |                                                                        |         |
| Energiehändler            | Eigene<br>Energiehändler<br>und leere<br>Einträge                       |                                                                        |         |
| Vertrags-Geschäftsbereich |                                                                         |                                                                        |         |
| Kundentyp                 |                                                                         |                                                                        |         |
| Stichtag Prognose         | Ab 31.12. des<br>jeweiligen<br>Geschäftsjahres                          |                                                                        |         |

Beim Erstellen der Pivottabellen müssen die Einstellungen aus der Konfiguration im Filter berücksichtigt werden.

### **Detailverlauf - Abrechnungsmenge in kWh**

In dieser Auswertung werden die abgerechneten Mengen pro Monat für Sonderkunden, unterteilt nach eigenem und fremden Netz, angezeigt.

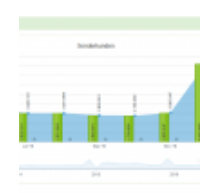

Detailverlauf – Abrechnungsme nge (Sonderkunden)

Abgleich mit Pivottabellen

(Cube VA Statistik)

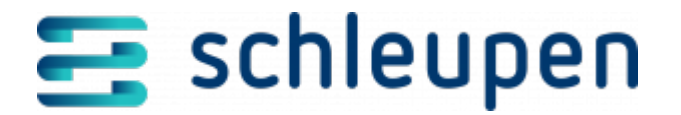

| Filter                   | Kriterium                                   | Dimension                  | Measure          |  |
|--------------------------|---------------------------------------------|----------------------------|------------------|--|
| Statistikbereich         | Vertrieb                                    | Belegdatum<br>(Jahr/Monat) | Abrechnungsmenge |  |
| Endgültige Abrechnung    | J                                           |                            |                  |  |
| Mandant                  |                                             |                            |                  |  |
| Energiehändler           | Eigene Energiehändler und<br>leere Einträge |                            |                  |  |
| Verteilnetzbetreiber     | Eigene oder fremde<br>Verteilnetzbetreiber  |                            |                  |  |
| Kundentyp                | Sonderkunde                                 |                            |                  |  |
| Abrechnungsschrittart    | Abr                                         |                            |                  |  |
| Vertragsgeschäftsbereich |                                             |                            |                  |  |

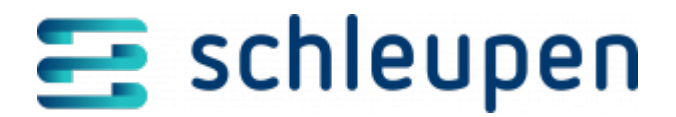

#### Impressum

Herausgegeben von: Schleupen SE

Galmesweg 58 47445 Moers

Telefon: 02841 912 0 Telefax: 02841 912-1903

www.schleupen.de

Zuständig für den Inhalt: Schleupen SE ©Schleupen SE, Galmesweg 58, 47445 Moers

### Haftungsausschluss

Möglicherweise weist das vorliegende Dokument noch Druckfehler oder drucktechnische Mängel auf. In

der Dokumentation verwendete Software-, Hardware- und Herstellerbezeichnungen sind in den

meisten Fällen auch eingetragene Warenzeichen und unterliegen als solche den gesetzlichen Bestimmungen.

Das vorliegende Dokument ist unverbindlich. Es dient ausschließlich Informationszwecken und nicht als

Grundlage eines späteren Vertrags. Änderungen, Ergänzungen, Streichungen und sonstige Bearbeitungen dieses Dokuments können jederzeit durch die Schleupen SE nach freiem Ermessen und

ohne vorherige Ankündigung vorgenommen werden.

Obschon die in diesem Dokument enthaltenen Informationen von der Schleupen SE mit größtmöglicher

Sorgfalt erstellt wurden, wird aufgrund des reinen Informationscharakters für die Richtigkeit, Vollständigkeit, Aktualität und Angemessenheit der Inhalte keinerlei Gewähr übernommen und jegliche

Haftung im gesetzlich zulässigen Umfang ausgeschlossen. Verbindliche Aussagen können stets nur im

Rahmen eines konkreten Auftrags getroffen werden.

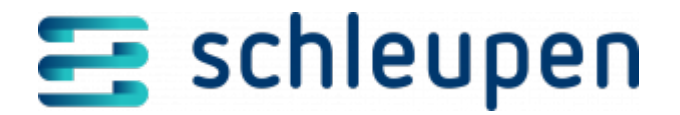

### Urheberrecht

Die Inhalte des vorliegenden Dokuments sind urheberrechtlich geschützt. Sie dürfen nur nach vorheriger Genehmigung durch die Schleupen SE verwendet werden. Dies gilt insbesondere für die

Vervielfältigung von Informationen oder Daten, insbesondere die Verwendung von Texten, Textteilen

oder Bildmaterial. Sämtliche Rechte liegen bei der Schleupen SE.

Soweit nicht ausdrücklich von uns zugestanden, verpflichtet eine Verwertung, Weitergabe oder ein

Nachdruck dieser Unterlagen oder ihres Inhalts zu Schadenersatz (BGB, UWG, LitUrhG).